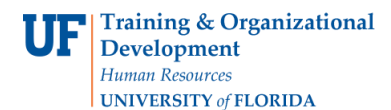

## Create a Dept ID List

You will create a list of all the Department, Divisions and Subdivisions that begin with 6201.

In this Instruction Guide, you will:

- Make a copy of the Dept ID Chartfield query
- Paste it in your My Folder area
- Create a calculation to extract the first four characters of the Dept ID
- Filter on a those first four characters
- Save the query
- Edit the name of the query
- Run the query
- 1. In Enterprise Reporting, click the **Financial Information** link.

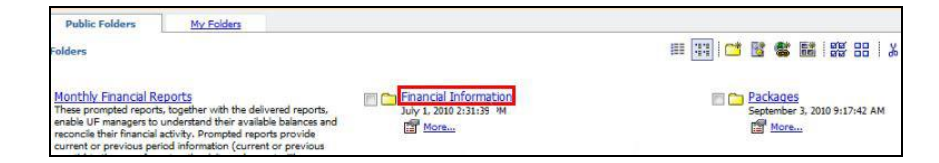

- 2. Click the Finance Reference link.
- 3. Click the **DeptID Chartfield** option.

| Public Folders > Financial Information > Finance - Reference     | a                                                  | III 📰 🐸 📽 👪   🏵 🗄   🏃 🖻                                     |
|------------------------------------------------------------------|----------------------------------------------------|-------------------------------------------------------------|
| September 3, 2010 10:14:36 AM                                    | September 3, 2010 10:15:30 AM                      | Budget Reference Reference<br>September 3, 2010 10:31:18 AM |
| Business Unit: Chartfield<br>September 3, 2010 10/21:52 AM     B | September 3, 2010 10:20:45 AM                      | Control Table Calculations<br>September 3, 2010 10:07:33 AM |
| CRIS Chartfield<br>September 3, 2010 10:31:34 AM                 | DeptID Chartfield<br>September 7, 2010 11:56:10 AM | Employee Chartfield<br>September 3, 2010 10:28:51 AM        |

4. Click the **Copy** button.

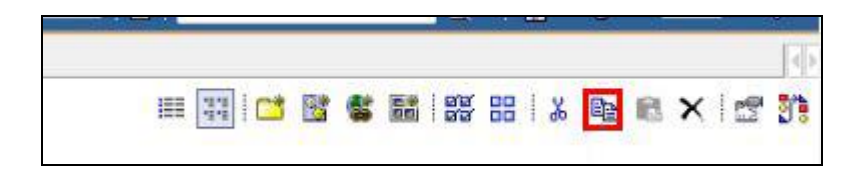

5. Click the My Folders link.

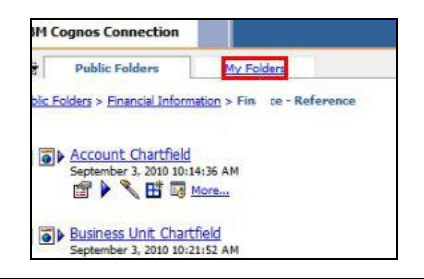

6. Click the **Paste** button.

| BM Cognos Connection |            | Les Off 🙆 | <u>ð- 8</u> | ▼ <u>Launch</u> ▼ | ? ▼ |
|----------------------|------------|-----------|-------------|-------------------|-----|
| Public Folders       | My Folders |           |             |                   |     |
| y Folders            |            |           | 2 🗈         | 🔳 🗙 🛙 🖻           | 5   |

7. Click the **Open with Query Studio - DeptID Chartfield** button.

| My Folders                    | III 👬 [ C                                       | 1 3 |  | 88 | 88 | * | Ba [ | 2 > | ( 🖻 🛐 |
|-------------------------------|-------------------------------------------------|-----|--|----|----|---|------|-----|-------|
| September 10, 2010 9:13:46 AM | DeptID Chartfield September 7, 2010 11:55:10 AM |     |  |    |    |   |      |     |       |

 First, you will need to select the column on which you will create the calculations. In this example, you will create the calculation with the DeptID column. Click the DeptID column heading to select it.

| 4 |            | 5 🖬      | -           | *     | 1            | ×      | 5     | a         | •   | 7 | 6 | •  | 2‡ | Σ   | +×+  | €   | 齿   | 8   | • |   | -   |
|---|------------|----------|-------------|-------|--------------|--------|-------|-----------|-----|---|---|----|----|-----|------|-----|-----|-----|---|---|-----|
|   | Font       | 1        |             | •     | Si           | ze     | ٠     | <u>A-</u> | B   | I | U | 4  |    |     | - 14 |     |     |     |   |   |     |
|   | Data is tu | urned of | nrono<br>ff | ~~~~  | ~~           | m      | ~     | ~~~~      | ~~~ | m | m | ~~ | ~  | ~~~ | sin  | ~~~ | ~~~ | ~~~ | ~ | m | ~~~ |
|   | A+         |          |             |       |              |        |       |           |     |   | D | ep | tI | DC  | ha   | tfi | eld | Į.  |   |   |     |
|   | Zł Set     | D: Asce  | anding      | order | ; <u>Dep</u> | tiD: / | escen | ding or   | der |   |   |    |    |     |      |     |     |     |   |   |     |
|   | SetIDA     | DeptIC   | DA D        | eptID | Desc         | r Di   | eptID | ~Descr    |     |   |   |    |    |     |      |     |     |     |   |   |     |
|   | abcd       | abcd     | 3           | bcd   |              | ab     | ocd   |           |     |   |   |    |    |     |      |     |     |     |   |   |     |
|   | - Bard     | 4.4      |             | ind.  |              | 1      |       |           |     |   |   |    |    |     |      |     |     |     |   |   |     |

9. Click the **Calculate** button.

| artfi | eld |   |   |      |    |   |    |   |   |   |      |   | _ |     |   |    |   |   |   |
|-------|-----|---|---|------|----|---|----|---|---|---|------|---|---|-----|---|----|---|---|---|
| ß     |     | 6 | * | iii. | ×  | ß | a  |   | 7 | 6 | - 21 | Σ |   | -G2 | 協 | 品. | - | - | 1 |
| nt    |     |   | • | St   | ze | • | A- | B | I | U | 81-  |   | A |     |   |    |   |   |   |

10. The Calculate dialog box is opened for you.

Note the **Operation** dropdown list has **First Characters** selected by default. That's the operation needed, so no change is required there.

The **Report item** we selected to calculate is the **DeptID**. That is also selected for you.

Next, you will enter the **Number of characters**. In this example, we are interested in seeing only those Dept IDs that begin with 6201. Click in the **Number of characters** field and enter the number of digits, in this case, 4.

| Calculate                                |                                      |                                                                   |
|------------------------------------------|--------------------------------------|-------------------------------------------------------------------|
| New calculated report items appear after | er the last selected item. You can s | safely delete report items that were used to create calculations. |
| Operation:                               |                                      | Expression                                                        |
| First characters                         | *                                    |                                                                   |
| Report item:                             |                                      |                                                                   |
| DeptID                                   |                                      |                                                                   |
| Number of characters:                    |                                      |                                                                   |
|                                          |                                      | New item name:                                                    |
|                                          |                                      | Use the default name                                              |
|                                          |                                      | 0                                                                 |

11. Next, we'll change the name of the column heading. Click the **button by the blank name** field. Then click in the name field. Enter "First Four Digits of Dept ID".

| Number of characters: | Nevv im name:<br>(iii) ise the default name |
|-----------------------|---------------------------------------------|
|                       |                                             |

12. The column has been inserted. Next, you will create the filter. Click the **First Four Digits of Dept ID** column heading to select the column.

|        |             |                                      |                      | Dontini              | narttiola |
|--------|-------------|--------------------------------------|----------------------|----------------------|-----------|
|        |             |                                      | mana SI              |                      |           |
| I Set  | D: Ascendir | ng order: DeptID: Ascending          | order                |                      |           |
|        |             |                                      | -                    |                      |           |
|        |             |                                      |                      |                      |           |
| etIDA  |             | First Four Digits of Dept ID         | DeptID Descr         | DeptID~Descr         |           |
| etID A |             | First Four Digits of Dept ID<br>abod | DeptID Descr<br>abcd | DeptID~Descr<br>abcd |           |

13. Click the **Filter** button.

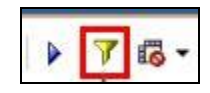

14. Click the **Search for values** link.

| abcd      | abcd       | abcd           | abcd                                    | abcd                                   |                        |
|-----------|------------|----------------|-----------------------------------------|----------------------------------------|------------------------|
| •         |            |                |                                         |                                        |                        |
| Data is t | urned off  |                |                                         |                                        | Run once with all data |
|           |            |                |                                         |                                        |                        |
| man       | mm         | m              | m                                       | ~~~~~~~~~~~~~~~~~~~~~~~~~~~~~~~~~~~~~~ |                        |
| Filter (  | Pick value | s from a list) | ~~~~~~~~~~~~~~~~~~~~~~~~~~~~~~~~~~~~~~~ |                                        | *                      |

15. Click in the **Search** field. Enter the first four digits you want to display in your query. For this example, enter "6201".

| Filter (Search for value  | 5)                                |
|---------------------------|-----------------------------------|
| Reduce the amount of dat  | ta in the report. With the Prompt |
| Filter on:                |                                   |
| First Four Digits of Dept | ID                                |
| Keywords:                 |                                   |
| Type one or more keyw     | ords separated by spaces.         |
|                           | Search                            |
| Options V                 |                                   |

- 16. Click the **Search** button.
- 17. Click the **6201** list item.

| Type one or more k | eywords separated by spaces |                         |   |
|--------------------|-----------------------------|-------------------------|---|
| 6201               | Search                      |                         |   |
| Options 🛛          |                             |                         |   |
|                    |                             | Condition:              |   |
|                    |                             | Chaur and the following |   |
| Parulta            |                             | Show only the following | • |
| Results:<br>6201   |                             | Show only the following |   |
| Results:<br>6201   |                             | Snow only the following |   |

18. Click the **Insert** button.

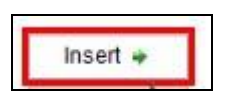

- 19. Click the **OK** button.
- 20. Next you will delete the column without deleting the filter. Click the **First Four Digits of Dept ID** column heading to select it.

|         |                  |                                      | 22                   | DeptID Ch            | artfield |
|---------|------------------|--------------------------------------|----------------------|----------------------|----------|
| 7 Ers   | t Four Digits    | of Dept ID: 6201                     |                      |                      |          |
| 21 Set  | ID: Ascendir     | ng order: DeptID: Ascending          | order                |                      |          |
|         |                  |                                      |                      |                      |          |
| SetIDA  | DeptIDA          | First Four Digits of Dept ID         | DeptID Descr         | DeptID~Descr         |          |
| SetID A | DeptID-A<br>abcd | First Four Digits of Dept ID<br>abcd | DeptID Descr<br>abcd | DeptID~Descr<br>abcd |          |

21. Click the **Delete** button.

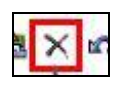

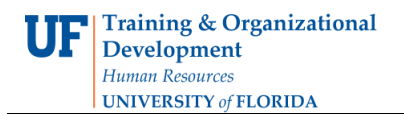

22. The Delete dialog box will open at the bottom of the page. You do not want to delete the filter you just created! **Click the checkbox** to deselect and **remove the check**.

| Dete the following:                |            |              |
|------------------------------------|------------|--------------|
| First Four Digits of Dept ID: 6201 |            |              |
| 2                                  |            |              |
|                                    |            |              |
|                                    |            |              |
|                                    |            |              |
|                                    | Select all | Deselect all |

- 23. Click the **OK** button.
- 24. Click the **OK** button twice.
- 25. Next, you'll need to select which name to have in your query. Click the **Name Type** column heading.
- 26. Click the Filter button.
- 27. Click the **Primary** button.

| Filter (Pick values from a list)    |                                                                                                    |
|-------------------------------------|----------------------------------------------------------------------------------------------------|
| Reduce the amount of data in the re | port. With the                                                                                                    |
| Filter on:<br>Name Type             |                                                                                                    |
| Show only the following             | Pick values from a list)<br>the amount of data in the report. With the<br>on:<br>ype<br>tion:<br>v only the following 	✓<br>Not Available<br>Preferred<br>trimary |
| Not Available                       |                                                                                                    |

- 28. Click the **OK** button.
- 29. Here you have the option to combine the filters. You won't do that at this time. Click the **OK** button.
- 30. You already have the **Name Type** column selected. Hold down the **CTRL** key and click the **Name Current Flag** column heading. This will select them both.
- 31. Click the **Delete** button.

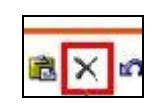

32. We didn't actually set the Name Current Flag, because there was only one choice, yes. However, you must decide if you want to delete the **Name Type** filter. You do NOT. So uncheck the box so the the filter remains, but the item is removed from the query. Click the **Name Type Primary** checkbox to remove the check

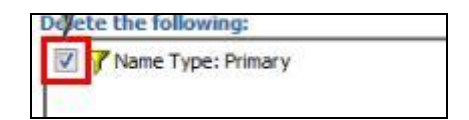

33. Click the **OK** button.

34. Click the Run button.

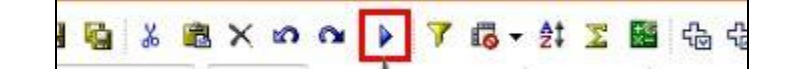

35. Your query looks good. Click the **Save** button.

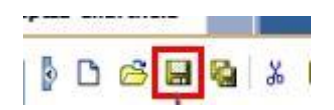

36. Click the **Return** button to go back to your My Folders.

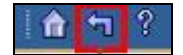

37. Next, change the name of the query to include 6201 in the title. Click the **Set properties - DeptID Chartfield** button.

| Public Folders                                | My Folders          |                                                    |     |
|-----------------------------------------------|---------------------|----------------------------------------------------|-----|
| My Folders                                    |                     |                                                    | III |
| My Financial Report<br>September 10, 2010 9:1 | <u>5</u><br>3:46 AM | DeptID Chartfield<br>September 10, 2010 9:20:48 AM |     |

38. Click in the Name field and enter "for 6201".

|                                                                                  | Query                                        | Permissions                                |                                        |                 |
|----------------------------------------------------------------------------------|----------------------------------------------|--------------------------------------------|----------------------------------------|-----------------|
| Specify the pro                                                                  | operties for this e                          | ntry.                                      |                                        |                 |
| Туре:                                                                            | Query                                        |                                            | Location: My Folders                   | SE View the sea |
| Owner:                                                                           |                                              |                                            | Created: August 26, 2010 3:33:38 PM    |                 |
| Contact:                                                                         | None                                         | Set the contact -                          | Modified: September 10, 2010 9:20:48 A | M               |
| <ul> <li>Disable the</li> <li>Hide this</li> </ul>                               | is entry<br>entry                            |                                            | Icon: Standard Edit                    |                 |
|                                                                                  |                                              |                                            |                                        |                 |
| The name, scre<br>Language:                                                      | en tip and descri                            | ption are shown for the selected language. |                                        |                 |
| The name, scre<br>Language:<br>English (Un                                       | en tip and descrij<br>ited States)           | ption are shown for the selected language. |                                        |                 |
| The name, scre<br>Language:<br>English (Un<br>Name:                              | en tip and descri<br>ited States)            | ption are shown for the selected language. | Description:                           |                 |
| The name, scre<br>Language:<br>English (Un<br>Name:<br>DeptID Cha                | en tip and descri<br>ited States)<br>rtfield | ption are shown for the selected language. | Description:                           |                 |
| The name, scre<br>Language:<br>English (Un<br>Name:<br>DeptID Cha<br>Screen tip: | en tip and descri<br>ited States)<br>rtfield | ption are shown for the selected language. | Description:                           |                 |

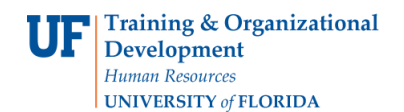

39. Click the **OK** button.

40. To run the query, simply click the **DeptID Chartfield for 6201** link.

|        | Public Folders      | My Folders     |                            |
|--------|---------------------|----------------|----------------------------|
| Ay Fol | ders                |                |                            |
|        | My Financial Report | ts<br>13:46 AM | DeptID Chartfield for 6201 |
|        | More                |                |                            |

41. Each time the query runs, the data are refreshed and only those Dept IDs starting with 6201 will be included in the results.

| Cognos  | Viewer - I  | DeptID Chartfield for 6201       |                                    |              |                   |   |    |   |   |   |   |   | ſ |
|---------|-------------|----------------------------------|------------------------------------|--------------|-------------------|---|----|---|---|---|---|---|---|
|         |             |                                  |                                    | 🔁 K          | ep this version 🔻 | Þ | 一也 | 喝 | 1 | • | • | • |   |
|         |             |                                  | Dept                               | D Chartfield |                   |   |    |   |   |   |   |   |   |
| 7 First | Four Digits | of Dept ID: 6201                 |                                    |              |                   |   |    |   |   |   |   |   |   |
| 2‡ SetI | D: Ascendin | g order; DeptID: Ascending order |                                    |              |                   |   |    |   |   |   |   |   |   |
| SetIDA  | DeptIDA     | DeptID Descr                     | DeptID~Descr                       |              |                   |   |    |   |   |   |   |   |   |
| UFLOR   | 62010000    | HR-HR ADMINISTRATION             | 62010000~HR-HR ADMINISTRATION      |              |                   |   |    |   |   |   |   |   |   |
| UFLOR   | 62010100    | HR-VICE PRESIDENTS OFFICE        | 62010100~HR-VICE PRESIDENTS OFFICE |              |                   |   |    |   |   |   |   |   |   |
| UFLOR   | 62010101    | HR-EEO COMPLIANCE                | 62010101~HR-EEO COMPLIANCE         |              |                   |   |    |   |   |   |   |   |   |
| UFLOR   | 62010200    | HR-BENEFITS                      | 62010200~HR-BENEFITS               |              |                   |   |    |   |   |   |   |   |   |
| UFLOR   | 62010300    | HR-EMPLOYMENT                    | 62010300~HR-EMPLOYMENT             |              |                   |   |    |   |   |   |   |   |   |
| UFLOR   | 62010301    | HR-ACADEMIC PERSONNEL            | 62010301~HR-ACADEMIC PERSONNEL     |              |                   |   |    |   |   |   |   |   |   |
| UFLOR   | 62010400    | HR-CENTRAL LEAVE                 | 62010400~HR-CENTRAL LEAVE          |              |                   |   |    |   |   |   |   |   |   |
| LIELOR  | 62010500    | HR-RETTREMENT                    | 62010500+HR-RETIREMENT             |              |                   |   |    |   |   |   |   |   |   |